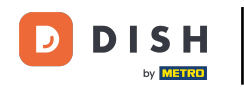

Bine ați venit la tabloul de bord al rezervării DISH . În acest tutorial, vă arătăm cum să adăugați oaspeți la rezervări.

| <b>DISH</b> RESERVATION                                |                                                                                                    | 🌲 Test Bistro Training 🕤 🛛 🎽 🗸 🚱                              |
|--------------------------------------------------------|----------------------------------------------------------------------------------------------------|---------------------------------------------------------------|
| Reservations                                           | Have a walk-in customer? Received a reservation request over phone / email? Don't forget to add it to your reservation book! | WALK-IN ADD RESERVATION                                       |
| 🛏 Table plan                                           |                                                                                                    |                                                               |
| <b>"1</b> Menu                                         | Wed, 27 Sep - Wed, 27 Sep                                                                                                    |                                                               |
| 📇 Guests                                               | There is <b>1</b> active limit configured for the selected time period                                                       | Show more 🗸                                                   |
| 🙂 Feedback                                             |                                                                                                    |                                                               |
| 🗠 Reports                                              | ○ All ○ Completed                                                                                                    | 🖸 1 📽 2 🥅 1/49                                                |
| 🌣 Settings 👻                                           | Wed, 27/09/2023                                                                                                    |                                                               |
| ${\cal O}$ Integrations                                | 05:45 PM Doe, John 2 guest(s) 1 (BAR)                                                                                        | Confirmed 🗸                                                   |
|                                                        | Print                                                                                                    | 2                                                             |
| Too many guests in house?<br>Pause online reservations | Designed by Hospitality Digital GmbH. All rights reserved.                                                                   | AQ   Terms of use   Imprint   Data privacy   Privacy Settings |

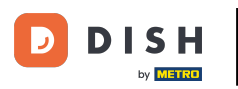

## Pentru a adăuga un walk-in faceți clic pe WALK-IN.

| <b>DISH</b> RESERVATION       |                                                                                                    | ♣° Test Bistro Training 🕤   ᆋ隆 ➤ 🕞                            |
|-------------------------------|----------------------------------------------------------------------------------------------------|---------------------------------------------------------------|
| Reservations                  | Have a walk-in customer? Received a reservation request over phone / email? Don't forget to add it to your reservation book! | WALK-IN ADD RESERVATION                                       |
| ㅋ Table plan<br><b>悄</b> Menu | Wed, 27 Sep - Wed, 27 Sep                                                                                                    |                                                               |
| 🖶 Guests                      | There is <b>1</b> active limit configured for the selected time period                                                       | Show more 🗸                                                   |
| Feedback                      |                                                                                                    |                                                               |
| 🗠 Reports                     |                                                                                                    |                                                               |
| 🌣 Settings 👻                  | Wed, 27/09/2023                                                                                                    |                                                               |
| ${\cal O}$ Integrations       | 05:45 PM Doe, John 2 guest(s) 1 (BAR)                                                                                        | Confirmed                                                     |
|                               | Print                                                                                                    |                                                               |
|                               |                                                                                                    |                                                               |
|                               |                                                                                                    |                                                               |
| Too many guests in house?     |                                                                                                    | •                                                             |
| Pause online reservations     | Designed by Hospitality Digital GmbH. All rights reserved. FA                                                                | AQ   Terms of use   Imprint   Data privacy   Privacy Settings |

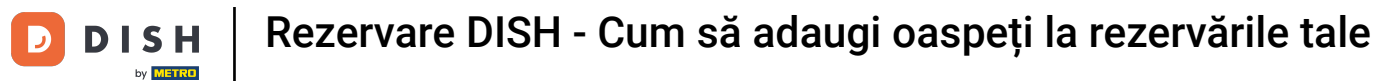

#### Se va deschide o nouă fereastră în care puteți introduce informațiile esențiale de mers pe jos.

| <b>DISH</b> RESERVATION                                |                       |                                                               | ♦*                                   | Test Bistro Training 🕤   최초 🗸 🚱 |
|--------------------------------------------------------|-----------------------|---------------------------------------------------------------|--------------------------------------|---------------------------------|
| Reservations                                           | Have a walk-in custon | ner? Received a reservation request over phone / email? Don't | forget to add it to your reservation | book!<br>Back                   |
| Ħ Table plan                                           | Walkin informat       | ion                                                           | Reservation notes                    |                                 |
| 🎢 Menu                                                 | '#' Guests *          |                                                               | Internal note. Will be shown f       | or this reservation only.       |
| 📇 Guests                                               | Date                  | Wed, 27/09/2023                                               | e.g. window seat, occasion           |                                 |
| Feedback                                               | Time                  | Now                                                           |                                      | li li                           |
| 🗠 Reports                                              | Duration              | Please select capacity and time first                         | Internal guest information           |                                 |
| 🌣 Settings 👻                                           | Table(s)              | Please select 👻                                               | Note will be shown on all rese       | ervations made by this guest.   |
| ${oldsymbol \mathscr{O}}$ Integrations                 | Source                | Walkin                                                        | e.g. 10% discount, VIP               |                                 |
|                                                        |                       |                                                               |                                      | 6                               |
|                                                        |                       |                                                               | Allergies                            |                                 |
|                                                        |                       |                                                               | Gluten Sesame Nuts                   | Crustacean 🗌 Eggs 🗌 Fish        |
|                                                        |                       |                                                               | 🗌 Mustard 🔲 Lactose 🗌 Celer          | y 🗌 Peanuts 🗌 Shellfish 🗌 Soy   |
|                                                        |                       |                                                               | 🗌 Lupins 🔲 Sulphite                  |                                 |
|                                                        |                       |                                                               | Diet                                 |                                 |
|                                                        |                       |                                                               | 🗌 Gluten-free 🗌 Halal 🗌 Kosh         | er 🗌 Lactose-free 🗌 Vegan       |
|                                                        |                       |                                                               | 🗌 Vegetarian                         |                                 |
| Too many guests in house?<br>Pause online reservations |                       |                                                               |                                      | SAVE                            |

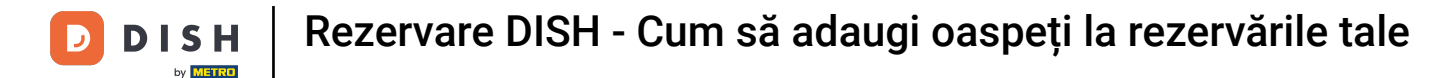

Dacă există note pentru rezervare, le puteți lăsa sub Note de rezervare. Utilizați câmpul de text corespunzător pentru a introduce informațiile.

| <b>DISH</b> RESERVATION                                |                       |                                                              | <b>*</b> *                                                                                     | Test Bistro Training 🕤   쇄물 🗸 😁                                           |
|--------------------------------------------------------|-----------------------|--------------------------------------------------------------|------------------------------------------------------------------------------------------------|---------------------------------------------------------------------------|
| Reservations                                           | Have a walk-in custor | ner? Received a reservation request over phone / email? Don' | t forget to add it to your reservation                                                         | book!<br>Back                                                             |
| 🛏 Table plan                                           | Walkin informat       | tion                                                         | Reservation notes                                                                              |                                                                           |
| 🎢 Menu                                                 | '#' Guests *          | 3                                                            | Internal note. Will be shown f                                                                 | or this reservation only.                                                 |
| 📇 Guests                                               | Date                  | Wed, 27/09/2023                                              | e.g. window seat, occasion                                                                     |                                                                           |
| 🙂 Feedback                                             | Time                  | Now                                                          |                                                                                                | - A                                                                       |
| 🗠 Reports                                              | Duration              | 2.5 hours                                                    | Internal guest information                                                                     |                                                                           |
| 🌣 Settings 🗸                                           | Table(s)              | <b>1</b> -2 <b>•</b>                                         | Note will be shown on all rese                                                                 | ervations made by this guest.                                             |
| 𝚱 Integrations                                         | Source                | Walkin                                                       | e.g. 10% discount, VIP                                                                         |                                                                           |
|                                                        |                       |                                                              |                                                                                                |                                                                           |
|                                                        |                       |                                                              | Allergies Cluten Sesame Nuts Mustard Lactose Celer Lupins Sulphite Diet Cluten-free Halal Kosh | Crustacean Eggs Fish<br>y Peanuts Shellfish Soy<br>ner Lactose-free Vegan |
| Too many guests in house?<br>Pause online reservations |                       |                                                              |                                                                                                | SAVE                                                                      |

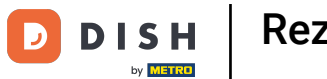

Există informații suplimentare despre oaspete, lăsați-le sub Informații interne pentru oaspeți în câmpul de text corespunzător.

| <b>DISH</b> RESERVATION                 |                       |                                                               | ♦•                                                                                                    | Test Bistro Training 🕤                                                                     | <u>≱</u> ⊭ ~ ↔ |
|-----------------------------------------|-----------------------|---------------------------------------------------------------|----------------------------------------------------------------------------------------------------|--------------------------------------------------------------------------------------------|----------------|
| Reservations                            | Have a walk-in custor | ner? Received a reservation request over phone / email? Don't | forget to add it to your reservatio                                                                                       | n book!                                                                                    | Back           |
| 🛏 Table plan                            | Walkin informa        | tion                                                          | Reservation notes                                                                                                    |                                                                                            |                |
| 🎢 Menu                                  | '#' Guests *          | 3                                                             | Internal note. Will be shown<br>e.g. window seat, occasion                                                                | for this reservation only.                                                                 |                |
| 📇 Guests                                | Date                  | Wed, 27/09/2023                                               |                                                                                                    |                                                                                            |                |
| eedback                                 | Time                  | Now                                                           |                                                                                                    |                                                                                            |                |
| 🗠 Reports                               | Duration              | 2.5 hours                                                     | Internal guest information                                                                                                | n                                                                                          |                |
| 🌣 Settings 👻                            | Table(s)              | 1-2 -                                                         | Note will be shown on all res                                                                                             | servations made by this guest.                                                             |                |
| ${                                    $ | Source                | Walkin                                                        | e.g. 10% discount, VIP                                                                                                    |                                                                                            |                |
| Too many nuests in bouse?               |                       |                                                               | Allergies<br>Gluten Sesame Nuts<br>Mustard Lactose Cele<br>Lupins Sulphite<br>Diet<br>Gluten-free Halal Kos<br>Vegetarian | □ Crustacean □ Eggs □ Fish<br>ery □ Peanuts □ Shellfish □ S<br>sher □ Lactose-free □ Vegan | oy             |
| Pause online reservations               |                       | _                                                             |                                                                                                    |                                                                                            | SAVE           |

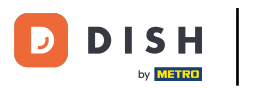

# După ce ați introdus toate informațiile, faceți clic pe SALVARE pentru a adăuga walk-in-ul.

| <b>DISH</b> RESERVATION                                |                      |                                                           | <b>*</b> °                                                                                                    | Test Bistro Training 🕤   ᆀ볼 🗸 🕞                                                    |
|--------------------------------------------------------|----------------------|-----------------------------------------------------------|----------------------------------------------------------------------------------------------------|------------------------------------------------------------------------------------|
| Reservations                                           | Have a walk-in custo | mer? Received a reservation request over phone / email? D | on't forget to add it to your reservation                                                                                     | book!<br>Back                                                                      |
| 🛏 Table plan                                           | Walkin informa       | tion                                                      | Reservation notes                                                                                                    |                                                                                    |
| 🎢 Menu                                                 | '#' Guests *         | 3                                                         | Internal note. Will be shown for e.g. window seat, occasion                                                                   | or this reservation only.                                                          |
| 🛎 Guests                                               | Date                 | Wed, 27/09/2023                                           |                                                                                                    |                                                                                    |
| edback                                                 | Time                 | Now                                                       |                                                                                                    | b                                                                                  |
| 🗠 Reports                                              | Duration             | 2.5 hours 👻                                               | Internal guest information                                                                                                    |                                                                                    |
| 🏟 Settings 👻                                           | Table(s)             | 1-2 -                                                     | Note will be shown on all rese                                                                                                | rvations made by this guest.                                                       |
| & Integrations                                         | Source               | Walkin                                                    | e.g. 10% discount, VIP                                                                                                    |                                                                                    |
|                                                        |                      |                                                           | Allergies  Cluten   Sesame   Nuts   Mustard   Lactose   Celery Lupins   Sulphite  Diet Cluten-free   Halal   Koshe Vegetarian | Crustacean   Eggs   Fish<br>Peanuts   Shellfish   Soy<br>er   Lactose-free   Vegan |
| Too many guests in house?<br>Pause online reservations |                      |                                                           |                                                                                                    | SAVE                                                                               |

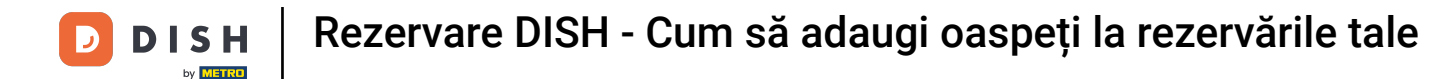

Deoarece un walk-in nu este o rezervare viitoare, trebuie să vă filtrați rezervările în mod diferit. Pentru a face acest lucru, utilizați selecțiile date.

| <b>DISH</b> RESERVATION                                |                                                                   |                                                         | <b>≜</b> ® т | est Bistro Training   | ⊙│╬४⊮                          |
|--------------------------------------------------------|-------------------------------------------------------------------|---------------------------------------------------------|--------------|-----------------------|--------------------------------|
| Reservations                                           | Have a walk-in customer? Received a reservation reservation book! | request over phone / email? Don't forget to add it to y | /our         | VALK-IN ADD           | RESERVATION                    |
| 🍽 Table plan                                           | <ul> <li>•</li> </ul>                                             | Wed, 27 Sep - Wed, 27 Sep                               |              |                       |                                |
| 🐣 Guests                                               | There is <b>1</b> active limit configured for the selected        | time period                                             |              |                       | Show more 🗸                    |
| Feedback                                               | ○ All ○ Completed                                                 | Upcoming     Cancelled                                  |              | <b>Ö</b> 1 <b>2</b> 2 | <b>F</b> 1/49                  |
| ✓ Reports                                              |                                                                   |                                                         |              |                       |                                |
| Settings •                                             | Wed, 27/09/2023                                                   |                                                         |              |                       |                                |
| 𝚱 Integrations                                         | 05:45 PM Doe, John                                                | 2 guest(s) 1 (BAR)                                      |              | Conf                  | irmed 🗸                        |
|                                                        | Print                                                             |                                                         |              |                       |                                |
|                                                        |                                                                   |                                                         |              |                       |                                |
|                                                        |                                                                   |                                                         |              |                       |                                |
|                                                        |                                                                   |                                                         |              |                       |                                |
| Too many guests in house?<br>Pause online reservations | Designed by Hospitality Digital GmbH. All rights reserved.        |                                                         | FAQ   Terms  | ofuse   Imprint   Da  | ata privacy   Privacy Settings |

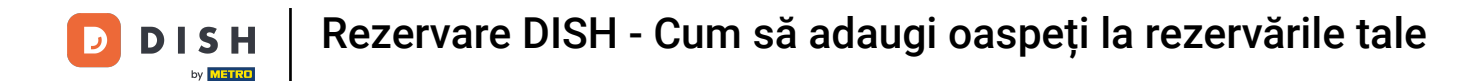

În funcție de alegerea dvs. de selecție, veți vedea rezervările dvs. filtrate. Făcând clic pe o rezervare, puteți oricând să vedeți mai multe informații și să le ajustați.

| DISH RESERVATION                       |                                                                                          |                                |             |                 | <b>*</b> •       | Test Bis   | tro Training | $\odot$       |        |  |
|----------------------------------------|------------------------------------------------------------------------------------------|--------------------------------|-------------|-----------------|------------------|------------|--------------|---------------|--------|--|
| Reservations                           | Have a walk-in custo reservation book!                                                   | WALK-IN ADD RESERVATION        |             |                 |                  |            |              |               |        |  |
| Ħ Table plan                           |                                                                                          |                                |             |                 |                  |            |              |               |        |  |
| 🍴 Menu                                 | <                                                                                        |                                | Wed, 27 Sep | o - Wed, 27 Sep |                  |            |              |               |        |  |
| 🐣 Guests                               | There is <b>1</b> active limi                                                            | configured for the selected ti | me period   |                 |                  |            |              | Show n        | nore 🗸 |  |
| Eeedback                               |                                                                                          |                                |             |                 |                  |            |              |               |        |  |
| 🗠 Reports                              | All                                                                                      |                                |             | ⊖ Cano          | celled           | <b>7</b> 3 | <b>4</b> 7   | <b>=</b> 3/49 |        |  |
| 🌣 Settings 🗸                           | Wed. 27/09/2023                                                                          |                                |             |                 |                  |            |              |               |        |  |
| ${oldsymbol \mathscr{O}}$ Integrations | 03:23 PM                                                                                 | Walkin                         |             | 3 guest(s)      | 1-2 (Restaurant) | 8          | Don          | e             | ~      |  |
|                                        | 50% discount on coc                                                                      | ktails                         |             |                 |                  |            |              |               |        |  |
|                                        |                                                                                          |                                |             |                 |                  |            | END          | D RESERVAT    | ION    |  |
|                                        | 03:45 PM                                                                                 | Doe, Jane                      |             | 2 guest(s)      | L1 (Lounge)      |            | Con          | firmed        | ~      |  |
|                                        | 50% discount on coc                                                                      | ktails                         |             |                 |                  |            |              |               |        |  |
|                                        | Your guests seem to be running late. Would you like to send them a reservation reminder? |                                |             |                 |                  |            |              | REMI          | ND     |  |
|                                        |                                                                                          |                                |             |                 |                  |            | ARRIVED      | NO SH         | iow    |  |
| Pause online reservations              |                                                                                          | Dec John                       |             | 2 guant/a)      |                  |            |              |               |        |  |
|                                        | nsias DM                                                                                 | Lice John                      |             | 2 millioeffel   | TRADI            |            |              |               |        |  |

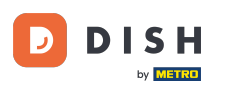

• O altă modalitate de a adăuga un invitat este prin planul mesei. Pentru a face acest lucru, faceți clic pe Plan de masă .

| <b>DISH</b> RESERVATION                                |                                          |                                                                                                    |                          |                | <b>*</b> •       | Test Bist  | ro Training 🕤             | 취후 ~   |  |  |
|--------------------------------------------------------|------------------------------------------|----------------------------------------------------------------------------------------------------|--------------------------|----------------|------------------|------------|---------------------------|--------|--|--|
| Reservations                                           | Have a walk-in cust<br>reservation book! | Have a walk-in customer? Received a reservation request over phone / email? Don't forget to add it to your reservation book! |                          |                |                  |            |                           |        |  |  |
| 🛏 Table plan                                           |                                          |                                                                                                    |                          |                |                  |            |                           |        |  |  |
| 🎢 Menu                                                 | <ul> <li>•</li> </ul>                    |                                                                                                    | Wed, 27 Sep              | - Wed, 27 Sep  |                  |            | Î                         |        |  |  |
| 🐣 Guests                                               | There is <b>1</b> active lim             | nit configured for the selected ti                                                                                           | me period                |                |                  |            | Show                      | more 🗸 |  |  |
| Feedback                                               |                                          |                                                                                                    |                          |                |                  |            |                           |        |  |  |
| 🗠 Reports                                              | All                                      |                                                                                                    | ⊖Upcoming                | ⊖ Cano         | celled           | <b>7</b> 3 | <b>28</b> 7 <b>□</b> 3/49 | 1      |  |  |
| 🌣 Settings 👻                                           | Wed, 27/09/2023                          |                                                                                                    |                          |                |                  |            |                           |        |  |  |
| ${\cal O}$ Integrations                                | 03:23 PM                                 | Walkin                                                                                                    |                          | 3 guest(s)     | 1-2 (Restaurant) | 8          | Done                      | ~      |  |  |
|                                                        | 50% discount on co                       | cktails                                                                                                    |                          |                |                  |            |                           |        |  |  |
|                                                        |                                          |                                                                                                    |                          |                |                  |            | END RESERV                | ΑΤΙΟΝ  |  |  |
|                                                        | 03:45 PM                                 | Doe, Jane                                                                                                    |                          | 2 guest(s)     | L1 (Lounge)      |            | Confirmed                 | ~      |  |  |
|                                                        | 50% discount on co                       | cktails                                                                                                    |                          |                |                  |            |                           |        |  |  |
|                                                        | Your guests seem t                       | o be running late. Would you like                                                                                            | e to send them a reserva | tion reminder? |                  |            | REN                       | IIND   |  |  |
| Too many guests in house?<br>Pause online reservations |                                          |                                                                                                    |                          |                |                  | A          | RRIVED                    | ном    |  |  |
|                                                        | 05.45 DM                                 | Doe John                                                                                                    |                          | 2 aupet/e)     | 1 (RAD)          |            |                           |        |  |  |

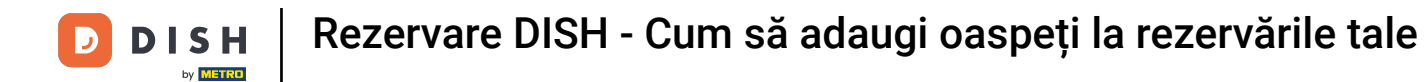

### Apoi faceți clic pe Disponibil pentru a deschide o listă de tabele disponibile.

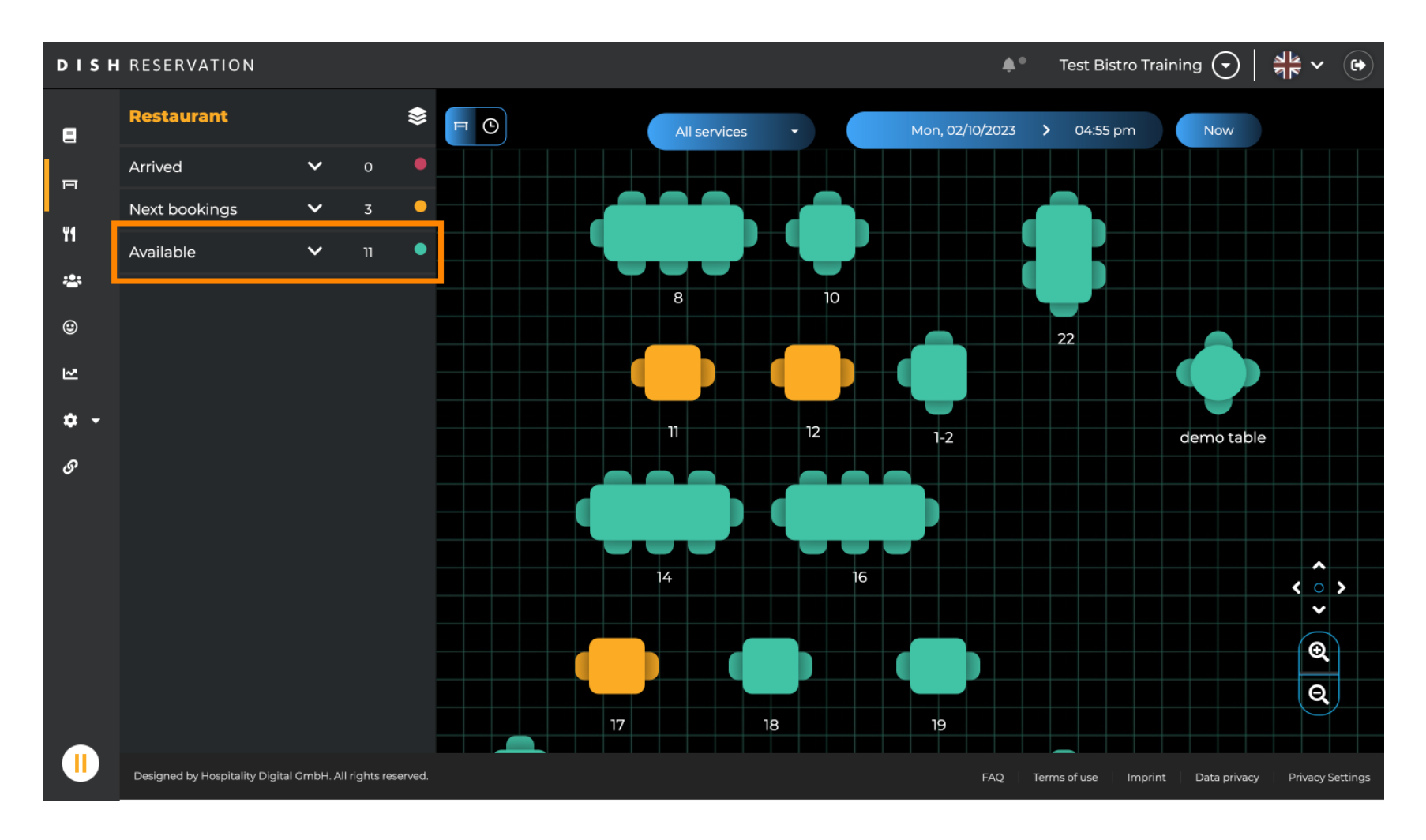

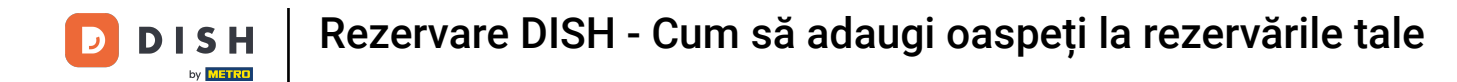

#### După ce ați ales masa, faceți clic pe pictograma verde plus pentru a adăuga o rezervare.

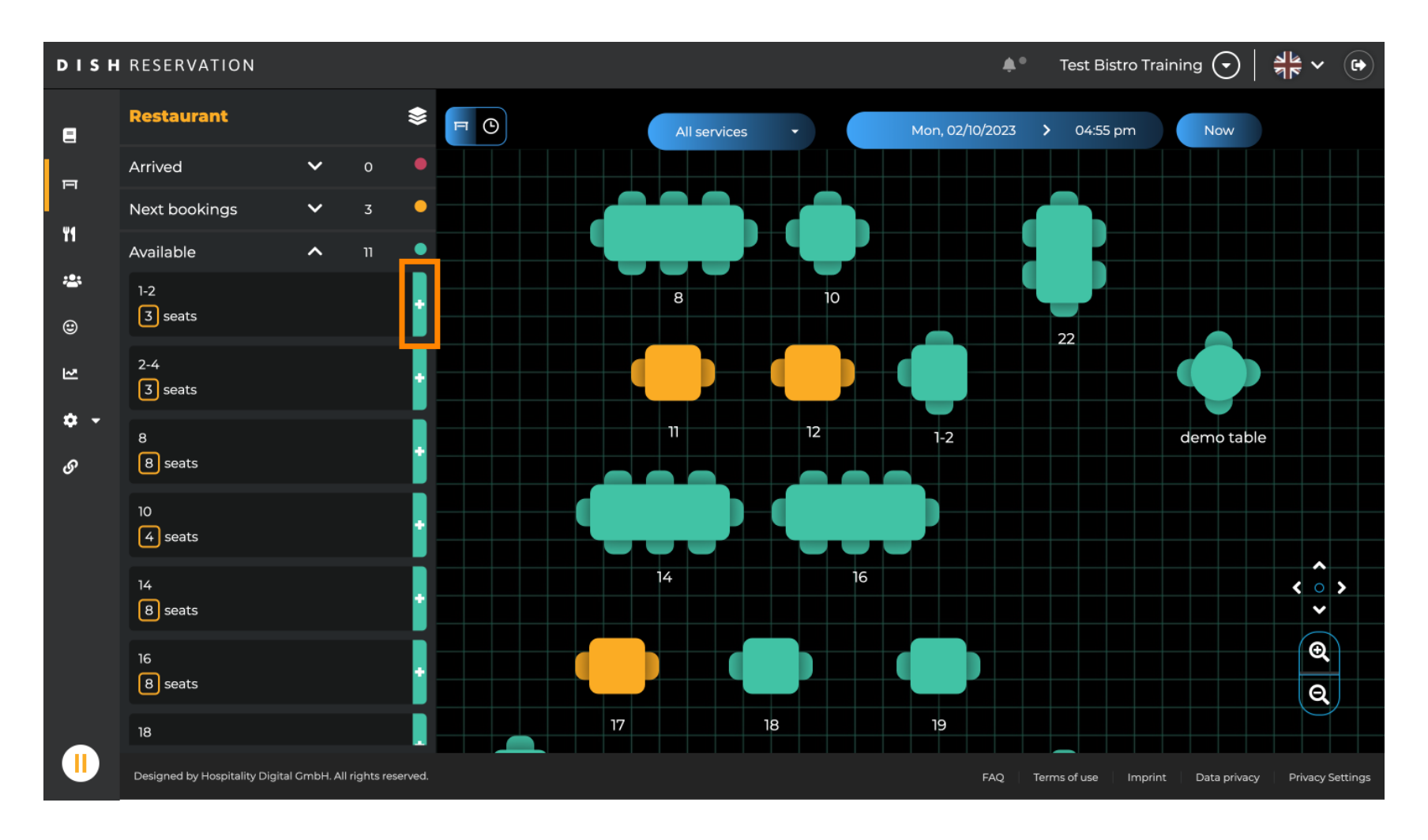

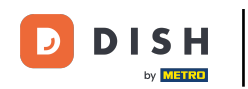

După aceea, completați informațiile necesare. Notă: numărul de telefon și adresa de e-mail sunt opționale.

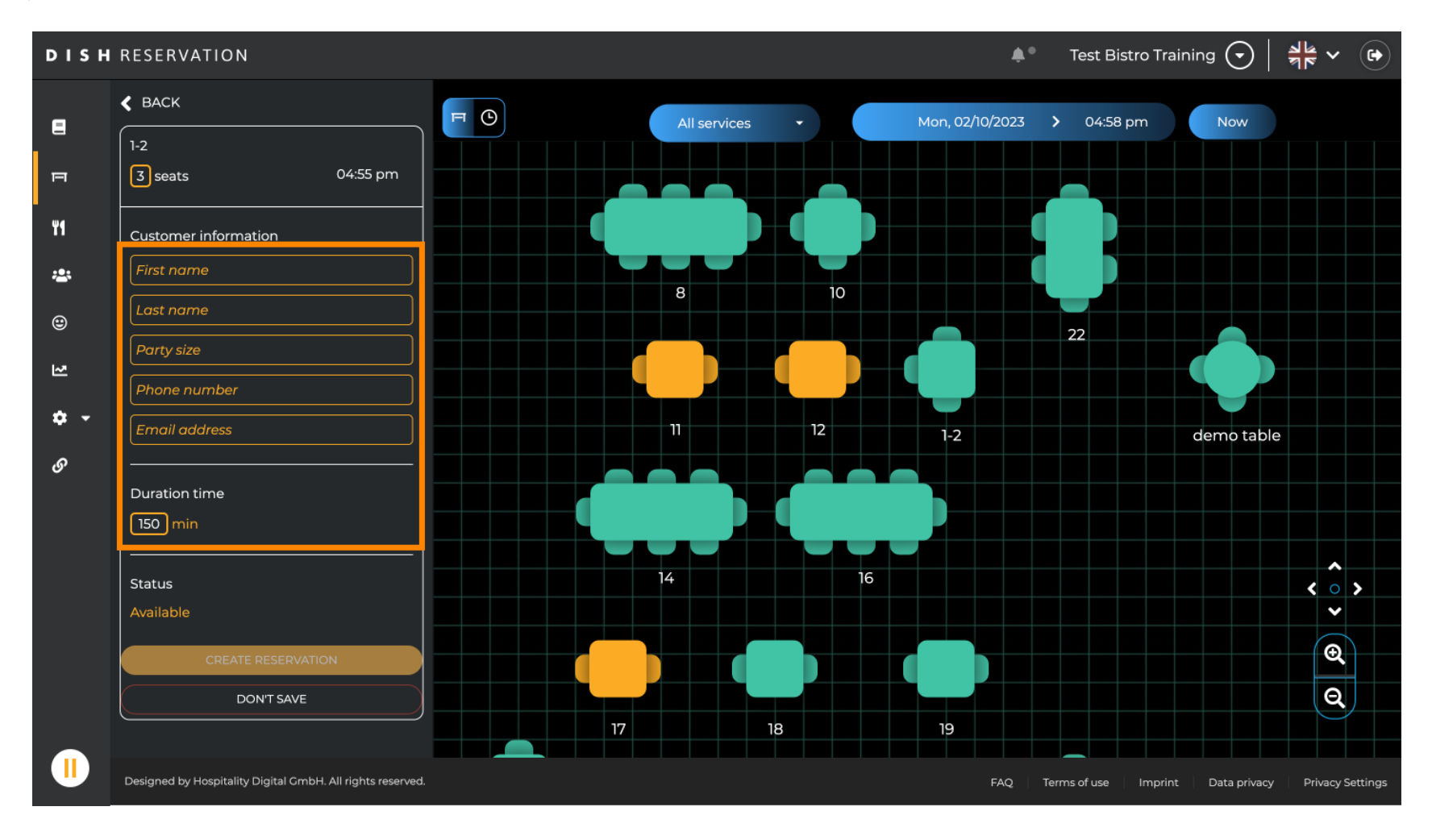

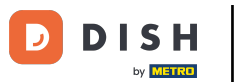

# Apoi faceți clic pe CREATE REZERVARĂ pentru a rezerva walk-in-ul.

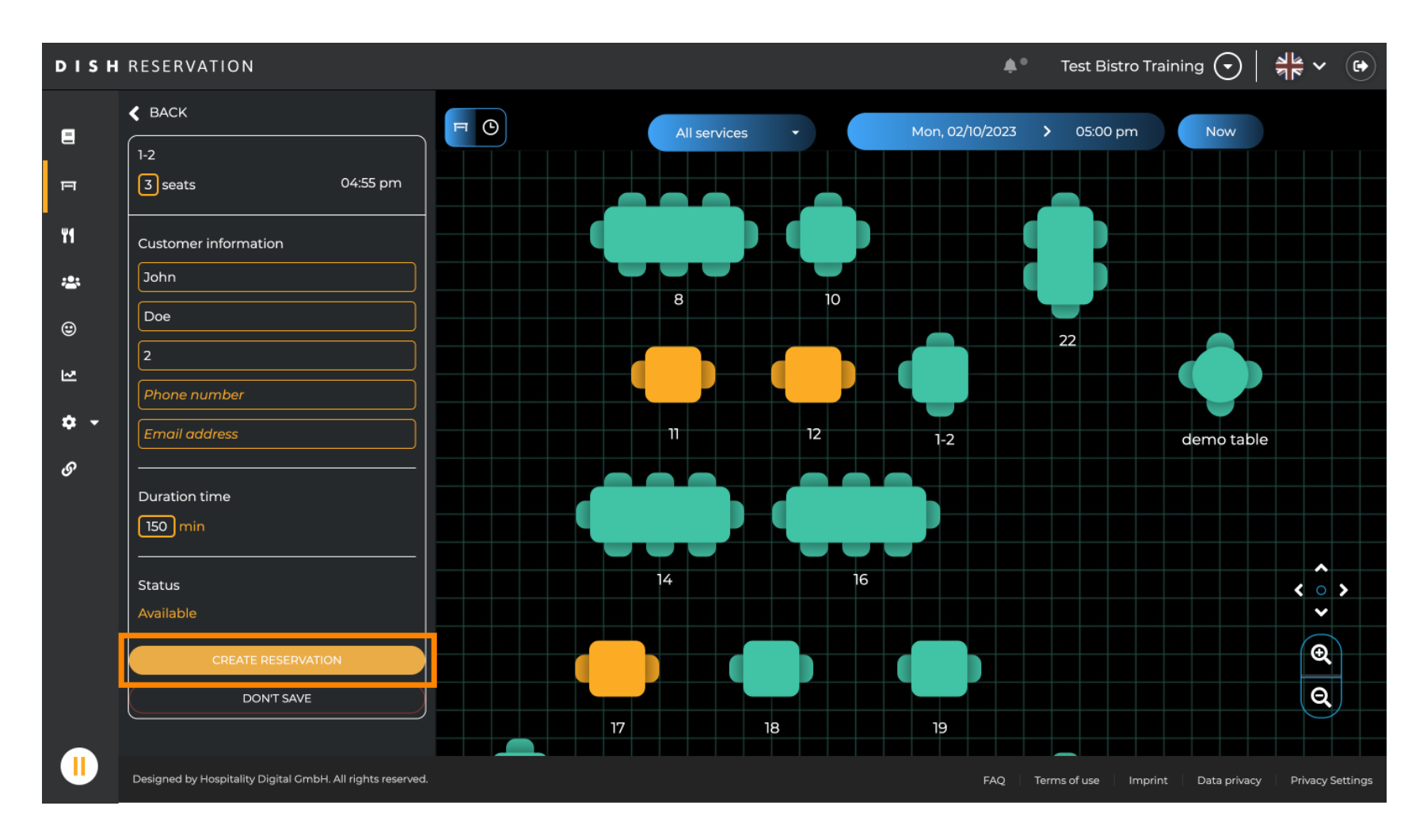

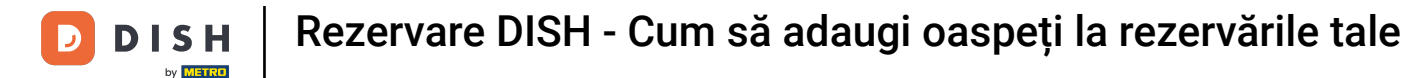

#### Intrarea dvs. este apoi vizibilă în secțiunea Ajuns.

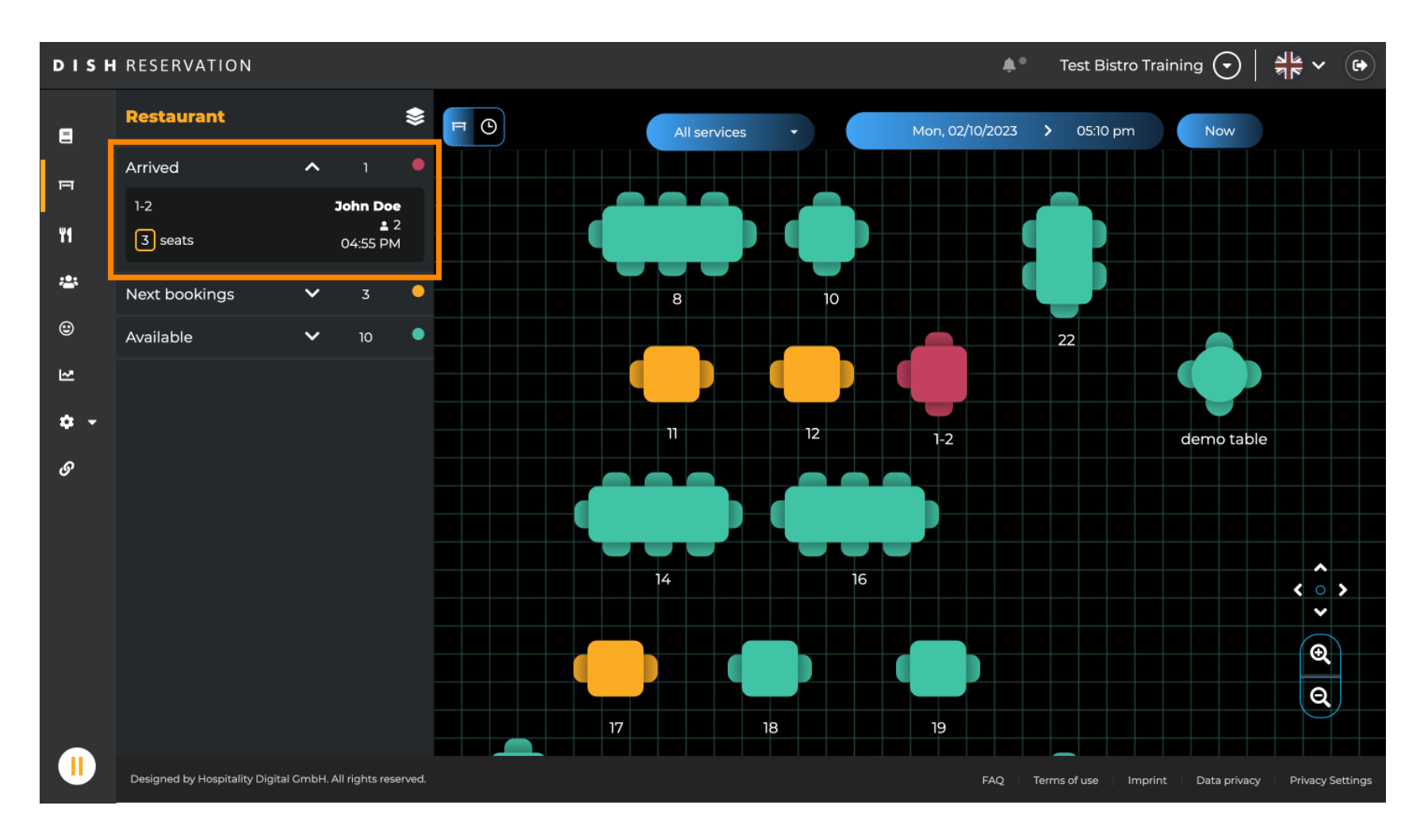

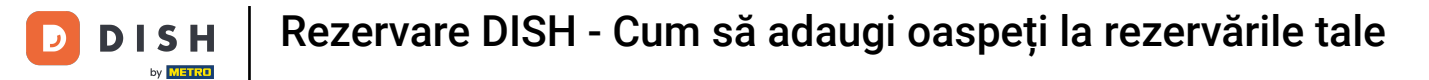

#### Asta este. Ai finalizat tutorialul și acum știi cum să adaugi oaspeți la rezervările tale.

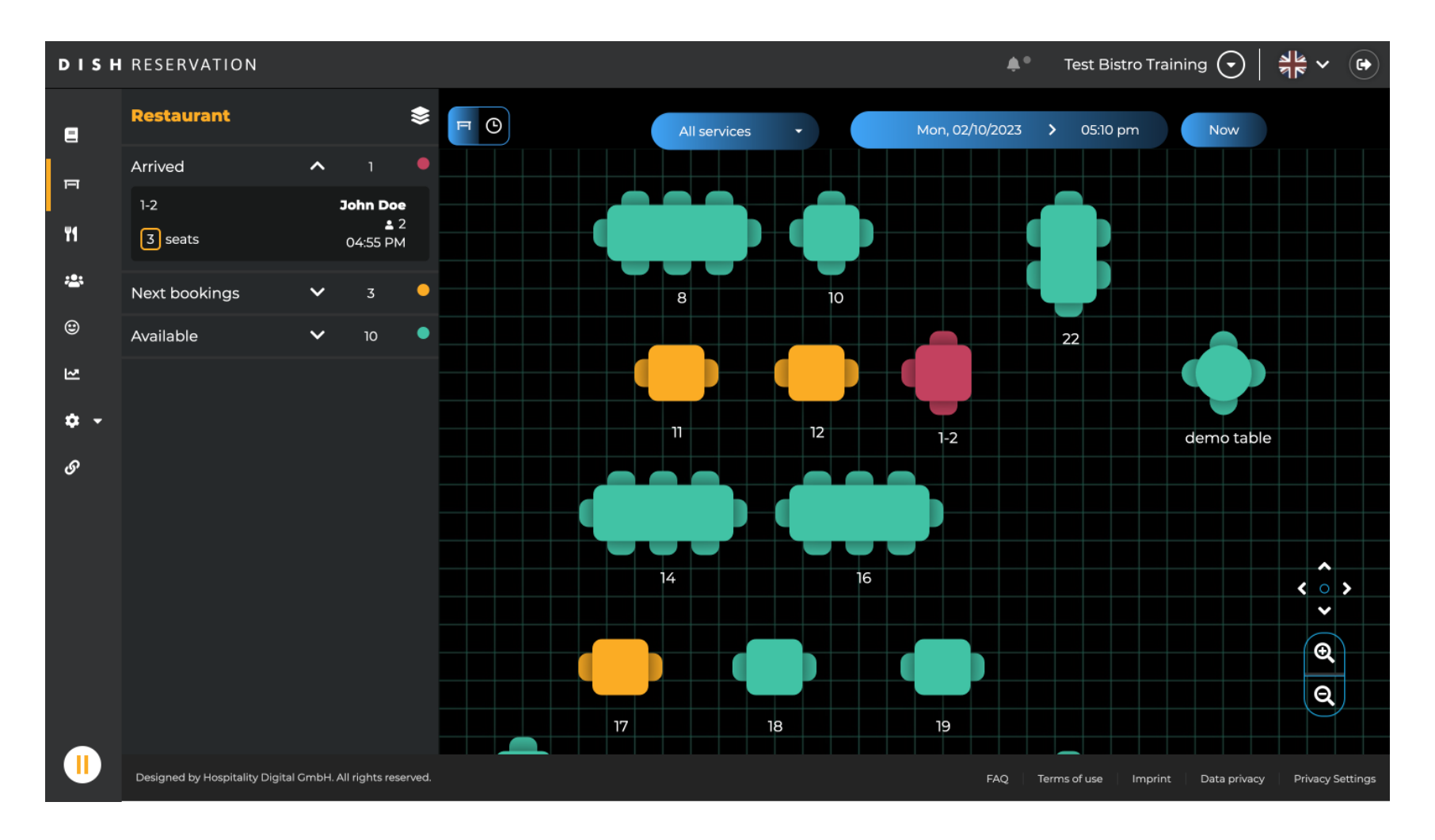

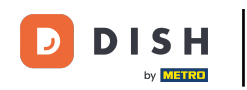

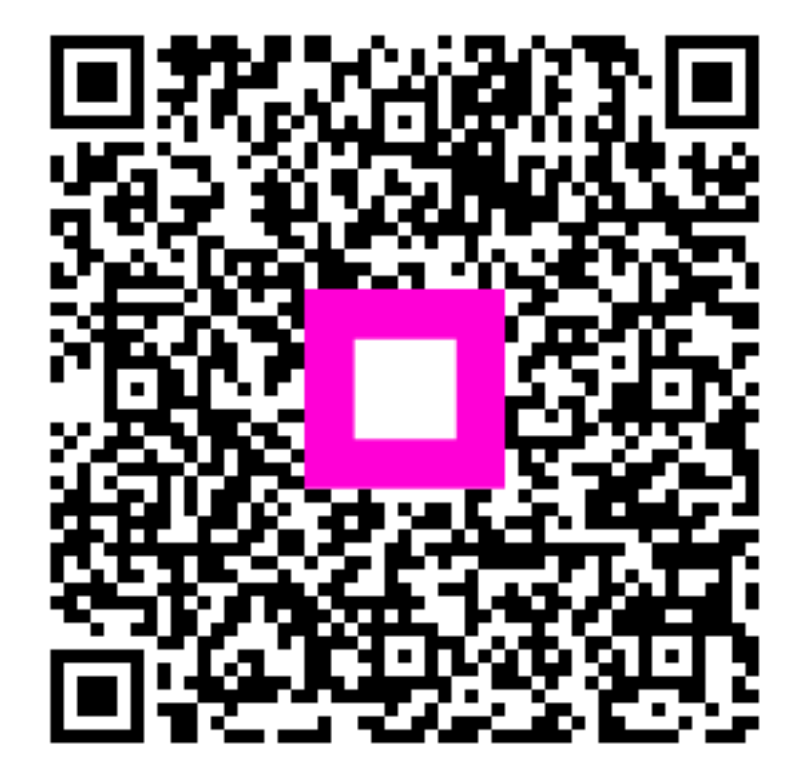

Scanați pentru a accesa playerul interactiv